# ProcessComposer

# **Table of Contents**

| 1.  | Intro  | ductio  | n to ProcessComposer                    | 1  |
|-----|--------|---------|-----------------------------------------|----|
| 2.  | Proce  | essCon  | poser Screens in Salesforce             | 2  |
|     | 2.1    | Proces  | ss Definition Detail Screen             | 2  |
|     | 2.2    | Busin   | ess Process related list on a Contact   | 2  |
|     |        | 2.2.1   | List of Steps in a Process Definition   | 3  |
|     |        | 2.2.2   | Visualization                           | 3  |
|     |        | 2.2.3   | Activities                              | 3  |
| 3.  | Instal | llation | and Basic Setup                         | 5  |
|     | 3.1    | Install | ling ProcessComposer                    | 5  |
|     | 3.2    | Securi  | ity Profile Configuration               | 7  |
|     |        | 3.2.1   | End User Profile Security Configuration | 7  |
|     | 3.3    | Trigge  | ers, Classes, and Testing               |    |
|     |        | 3.3.1   | Creating an Apex Trigger                |    |
|     |        | 3.3.2   | Creating a Test Class                   | 14 |
| Inc | dex    |         |                                         |    |

# 1. Introduction to ProcessComposer

ProcessComposer<sup>™</sup> empowers you to define and execute real-world processes in a Salesforce environment. A process is a series of Steps. At each Step, a Task or Event placeholder is created. The container holding process Steps is called a process Definition (PCE - Definition).

First, you add a new Record Type and Page Layout\* to the object you want to use with your process. Next, you name a new process Definition and (optionally) add criteria to determine when the process should start. Then, you add Steps to the Definition, specifying for each Step what happens, who is responsible, and when it is due. Steps can progress one at a time, in Stages, or based on other criteria. Once you have added Steps to the Definition, you have a process. Defined processes are associated with your Contacts and Accounts. <u>See how it looks</u>.

Processes can be *defined* on a Case, Campaign, Opportunity, Business Process (a custom object added by ProcessComposer) as well as any custom object. When you create or edit records in the system, ProcessComposer monitors these actions and executes processes when your Definitions match the record.

Here is how to get started:

- 1. Follow the installation and setup instructions.
- 2. Watch our <u>ProcessComposer videos</u> and proceed to the <u>tutorials</u>.
- 3. Learn how to create and use your own process definitions.

Ready to get started? First, some initial setup is required, which you will find in <u>Basic Setup</u>. Once the setup is complete, we recommend you explore our <u>Tutorials</u>, which illustrate setting up processes that utilize various pieces of the ProcessComposer functionality.

**V** Note: Refer to <u>version and pricing information</u> for a list of features that apply to each version of ProcessComposer.

\* Not always required

# 2. ProcessComposer Screens in Salesforce

When you are up and running with ProcessComposer, here is what you will see in Salesforce.

With ProcessComposer, you define your Business Processes and add Steps to them. At each Step, a Task is created. When initiated on a Contact, a Business Process automatically creates Tasks as previous Tasks are completed, reflecting the flow of a real-world process.

#### 2.1 Process Definition Detail Screen

| Address Change                          |                                                                                     |
|-----------------------------------------|-------------------------------------------------------------------------------------|
| « Back to PCE - Definitions List<br>PCE | - Steps [5]   PCE - Stages [0]   Notes & Attachments [0]   PCE - Definition History |
| PCE - Definition Detail                 | Edit Delete Visual Clone Export                                                     |
| PCE - Definition Name Address Change    | Is Active 🗸                                                                         |
| Categories 🥥                            | Object Name 🥹 Business Process                                                      |
|                                         | Object Record Type 🥥 Address Change                                                 |

#### 2.2 Business Process related list on a Contact

|                                                                 | Search All Search Tax                                                                        | wni Plath • Help ProcessComposer •                         |
|-----------------------------------------------------------------|----------------------------------------------------------------------------------------------|------------------------------------------------------------|
| Home Accounts Conta                                             | ects PCE - Definitions ProcessComposer Help Recurring Bu                                     | isiness Processes +                                        |
| Create New • Recent items                                       | Mrs. Tawni Plath                                                                             | Page   Edit Layout   Printable View   Help for this Page 🕜 |
| <ul> <li>I awni Plath</li> <li>University of Arizona</li> </ul> | C Hide Chatter 😌 Follow                                                                      |                                                            |
|                                                                 | Dest File of Link                                                                            | Followers                                                  |
| 🔯 Recycle Bin                                                   | Write something                                                                              | No followers.                                              |
|                                                                 |                                                                                              | Share                                                      |
|                                                                 | Sort by: Post a There are no updates.                                                        | & Comment Date ×                                           |
|                                                                 | « Back to List: Contacts<br>Opportunities (0)   Cases (0)   Recurring Business Processes (0) | Business Processes [0] Open Activities [0]                 |
|                                                                 | Business Processes New Business Process No records to display                                | Business Processes Help 🧿                                  |

#### 2.2.1 List of Steps in a Process Definition

| CE - Steps             |                                 | New PCE - Step New Eve   | ent Placeholder  |                          |                     |               |            |
|------------------------|---------------------------------|--------------------------|------------------|--------------------------|---------------------|---------------|------------|
| Action                 | PCE - Step Name                 | Parent                   | Create if Parent | Due Date Adjustment      | Assignee            | Step Object   | Field Deps |
| Edit   Del   New Child | Update Salesforce               |                          |                  | Parent Object + 0 day(s) | User - Sayer Martin | Task - Master | 0          |
| Edit   Del   New Child | Update PortfolioCenter          | Update Salesforce (Step) | Completed        | Parent Object + 0 day(s) | User - Sayer Martin | Task - Master | 0          |
| Edit   Del   New Child | Update Quickbooks               | Update Salesforce (Step) | Completed        | Parent Object + 0 day(s) | User - Erica Martin | Task - Master | 0          |
| Edit   Del   New Child | Custodian Update                | Update Salesforce (Step) | Completed        | Parent Object + 0 day(s) | User - Sayer Martin | Task - Master | 0          |
| Edit   Del   New Child | Update Billing - Address Change | Update Salesforce (Step) | Completed        | Parent Object + 0 day(s) | User - Erica Martin | Task - Master | 0          |

#### 2.2.2 Visualization

A visual depiction of how the Steps will execute. Here, four Steps will occur after the "Update Salesforce" Step has been completed.

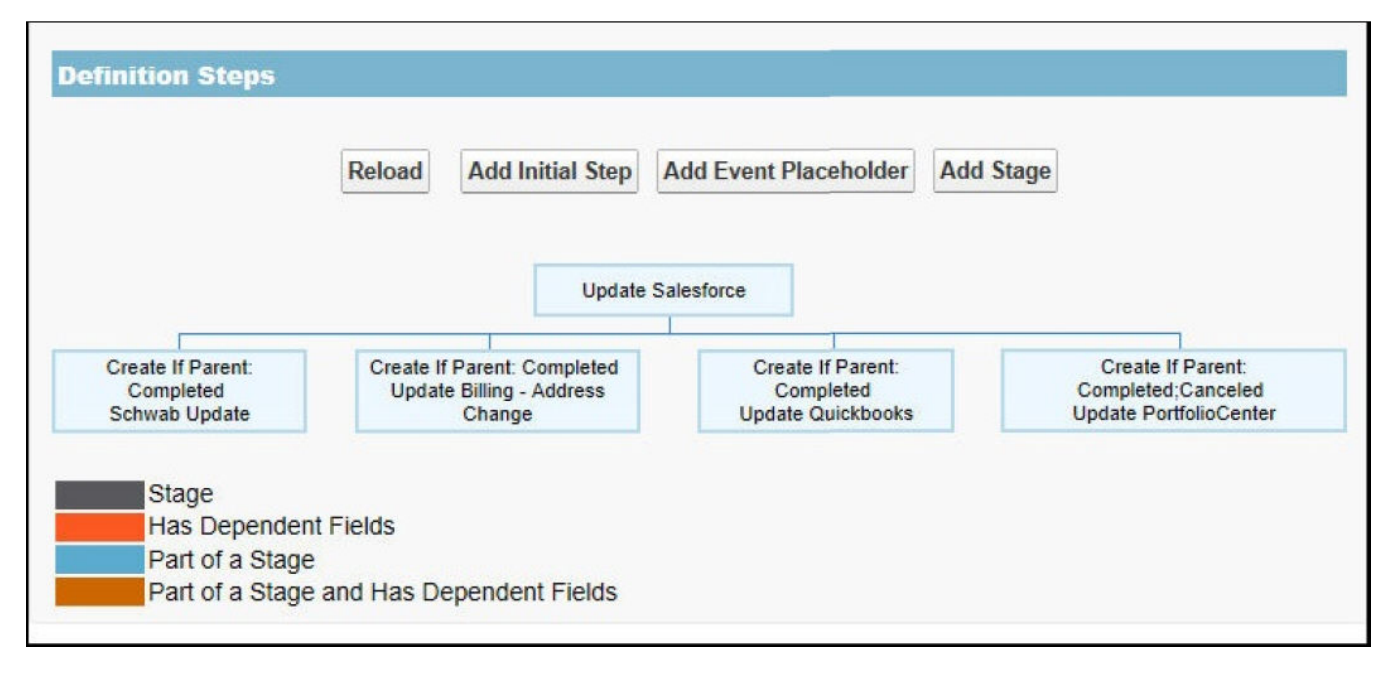

#### 2.2.3 Activities

A list of activities created by ProcessComposer. Here, after the 'Update Salesforce' Task was completed, four additional open Tasks were created on this Contact by ProcessComposer.

| 0                           | )pen Acti      | vities                            | New Task          | (BP)         | New E      | vent (BP)      |                 |                    |         |                            |           |                                            |
|-----------------------------|----------------|-----------------------------------|-------------------|--------------|------------|----------------|-----------------|--------------------|---------|----------------------------|-----------|--------------------------------------------|
|                             | Action Subject |                                   |                   | Narr         | e          | Task           | Due             | Date               | Status  | F                          | Priority  | Assigned To                                |
|                             | Edit   CIs     | Edit   CIs Update PortfolioCenter |                   | Johr         | n Baker    | ✓              | 8/22            | 2/2012             | Not Sta | rted M                     | lormal    | Sayer Martin                               |
|                             | Edit   CIs     | Edit   CIs Update Quickbooks      |                   | <u>John</u>  |            | <u>er</u> 🖌 8/ |                 | 8/22/2012 Not Star |         | rted Normal<br>rted Normal | Vormal    | <u>Erica Martin</u><br><u>Sayer Martin</u> |
| Edit   CIs Custodian Update |                |                                   | <u>John Ba</u>    |              | ✓          | ✓ 8/22/        | 2/2012 Not Star | lormal             |         |                            |           |                                            |
|                             | Edit   CIs     | Update Billing - Address          | s Change          | <u>Joh</u> i | n Baker    | ~              | 8/22            | /2012              | Not Sta | rted N                     | Vormal    | <u>Erica Martin</u>                        |
| Activity History Mail Merge |                |                                   | Vi                | ew All       | Log a Call | (BP)           | Send E          | imail (BP)         | ]       |                            |           |                                            |
| Action Subject Na           |                | Name                              | 1                 | lask l       | Due Date   | P              | ssigne          | d To               | Last Mo | dified D                   | ate/Time  |                                            |
|                             | Edit   Del     | Update Salesforce                 | <u>John Baker</u> |              | 1          | 8/22/2012      | 5               | Sayer Ma           | rtin    | 8/22/20                    | 12 2:05 I | PM                                         |

# 3. Installation and Basic Setup

In order to fully integrate ProcessComposer with your Salesforce organization, you must install the application and perform some setup. The instructions that follow take you through changing security profiles, editing layouts and adding a Picklist value, as well as overriding the Task and Event pages with the custom pages included with ProcessComposer. Once these steps are complete, you will be ready to automate your Business Processes.

#### 3.1 Installing ProcessComposer

You must first have an account with <u>www.salesforce.com</u> before installing the ProcessComposer module.

- 1. Click the **ProcessComposer** installation link sent to you in an e-mail by Orchestrate,LLC.
- 2. Click Continue.
- 3. Log in to your www.salesforce.com account.

| Package Installation Details |                       |  |  |  |  |  |  |  |
|------------------------------|-----------------------|--|--|--|--|--|--|--|
| Package Name                 | ProcessComposer       |  |  |  |  |  |  |  |
| Version Name                 | ProcessComposer Debut |  |  |  |  |  |  |  |
| Version Number               | 1.0 (Beta 27)         |  |  |  |  |  |  |  |
| Publisher                    | Foster Group          |  |  |  |  |  |  |  |
| Description                  |                       |  |  |  |  |  |  |  |
|                              | Continue Cancel       |  |  |  |  |  |  |  |

- 4. Click Continue.
- 5. Select the **Yes**, access to these third-party web sites checkbox to use this web service to manage access to ProcessComposer features. Orchestrate LLC can enable features based on the license level you purchase. In addition, this web service reports user counts to Orchestrate LLC for license auditing.

| Appro | ve Third-Party Access                                                                      | ×                                                          |
|-------|--------------------------------------------------------------------------------------------|------------------------------------------------------------|
| Ø     | This package may send or receiv<br>websites. Make sure you trust the<br><u>are unsure?</u> | e data from third-party<br>se websites. <u>What if you</u> |
|       | Website                                                                                    | SSL Encrypted                                              |
|       | fostergrp.secure.force.com                                                                 | $\checkmark$                                               |
|       | Ves, grant access to these thi                                                             | rd-party web sites                                         |

#### 6. Click **Continue**.

| Package Installer<br>ProcessCom                                                        | poser                                                                                                    |                                                                                           | Help for this Page 🥹                                                        |
|----------------------------------------------------------------------------------------|----------------------------------------------------------------------------------------------------|-------------------------------------------------------------------------------------------|-----------------------------------------------------------------------------|
| Step 1. Approve Pa                                                                     | ckage API Access                                                                                             |                                                                                           | Step 1 of 3                                                                 |
| These settings control the<br>access will still be constr<br>package is installed from | e access that s-controls and of<br>ained by the user's profile. You<br>n the package detail page. <u>Tel</u> | her components in this package have<br>I can view and edit the package API a<br>I me more | e to standard objects via the API. The access to standard objects after the |
| Package Custom Obje                                                                    | ects                                                                                                    |                                                                                           |                                                                             |
| This Package will have the                                                             | he user's access (via the API)                                                                               | to all Custom Objects in your Organiz                                                     | ation.                                                                      |
| Extended Object Perm                                                                   | nissions                                                                                                    |                                                                                           |                                                                             |
|                                                                                        | Read Create Edit Delete                                                                                      |                                                                                           | Read Create Edit Delete                                                     |
| Accounts                                                                               | $\checkmark$ $\checkmark$ $\checkmark$ $\checkmark$                                                          | Ideas                                                                                     | 1 1 I I                                                                     |
| Assets                                                                                 | $\checkmark$ $\checkmark$ $\checkmark$ $\checkmark$                                                          | Leads                                                                                     | 1 1 I I                                                                     |
| Campaigns                                                                              | < < < <                                                                                                    | Opportunities                                                                             | 1 1 I I                                                                     |
| Cases                                                                                  | $\checkmark$ $\checkmark$ $\checkmark$ $\checkmark$                                                          | Price Books                                                                               | 1 1 1 1                                                                     |
| Contacts                                                                               | $\checkmark$ $\checkmark$ $\checkmark$ $\checkmark$                                                          | Products                                                                                  | $\checkmark$ $\checkmark$ $\checkmark$ $\checkmark$                         |
| Contracts                                                                              | < < < <                                                                                                    | Solutions                                                                                 | $\checkmark$ $\checkmark$ $\checkmark$ $\checkmark$                         |
| Documents                                                                              | $\checkmark$ $\checkmark$ $\checkmark$ $\checkmark$                                                          |                                                                                           |                                                                             |
| General User Permiss                                                                   | ions                                                                                                    |                                                                                           |                                                                             |
| This Package will be able                                                              | e to use all of the General Use                                                                              | r Permissions from the user's Profile.                                                    |                                                                             |
| Administrative Permis                                                                  | sions                                                                                                    |                                                                                           |                                                                             |
| This Package will be able                                                              | e to use all of the Administrativ                                                                            | e Privileges from the user's Profile.                                                     |                                                                             |
|                                                                                        |                                                                                                    |                                                                                           | Next Cancel                                                                 |

#### 7. Grant access to all users and click Next.

| Package Installer<br>ProcessComposer            |                                                                        | Help for this Page 🥑 |
|-------------------------------------------------|------------------------------------------------------------------------|----------------------|
| Step 2. Choose security level                   |                                                                        | Step 2 of 3          |
| Select security settings:                       |                                                                        |                      |
| <ul> <li>Grant access to admins only</li> </ul> | Users with your profile get full access (best for limited deployments) |                      |
| Grant access to all users                       | All internal custom profiles get full access                           |                      |
| <ul> <li>Select security settings</li> </ul>    | User access set by profile (recommended for most packages)             |                      |
|                                                 |                                                                        | Previous Next Cancel |

#### 8. Click the **Install** button.

| Package Installer<br>ProcessComposer                             | Help for this Page 🤣    |
|------------------------------------------------------------------|-------------------------|
| Step 3. Install Package                                          | Step 3 of 3             |
| The package is ready to be installed. Click Install to continue. |                         |
|                                                                  | Previous Install Cancel |

#### 3.2 Security Profile Configuration

After you install ProcessComposer, configure **End User Security** access and **Administrator Security**. An **End User** executes or participates in a process. An **Administrator** creates process definitions. Whether you chose to Grant Access to All Users or Grant Access to Administrators when installing ProcessComposer, follow the steps below and configure your security profiles to match. Apply these changes to the appropriate custom profiles in your organization. When you upgrade ProcessComposer, your security settings will not be overridden. Therefore, it is safe to choose Grant Access to All Users when upgrading ProcessComposer.

#### 3.2.1 End User Profile Security Configuration

- Select Setup from your account's user name menu Administration Setup > Manage Users > Profiles. Select the profile that applies to "End Users" as defined above. The screen shots were taken using the standard Profile Editor, if you use the Enhanced Profile Editor ensure that the settings match the screen shots below. You can enable and disable the Enhanced Profile Editor from Setup > Customize > User Interface > Check/Un-Check Enable Enhanced Profile User Interface. If you are unsure how to match up these settings with the Enhanced editor temporarily disable it while configuring ProcessComposer.
- 2. Click Edit. Make sure that your settings match the ones below.
  - Select the **ProcessComposer Visible** checkbox.

| Custom App Settings |              |         |                 |              | _       |
|---------------------|--------------|---------|-----------------|--------------|---------|
|                     | Visible      | Default |                 | Visible      | Default |
| Google AdWords      |              | 0       | ProcessComposer | $\checkmark$ | 0       |
| Platform            | $\checkmark$ | C       |                 |              |         |

- Select **Tab Hidden** from the **PCE Definitions** drop-down list box.
- Select **Tab Hidden** from the **ProcessComposer Help** drop-down list box.
- Select Default Off from the Recurring Business Processes drop-down list box.

| Custom Tab Settings      |                                       |               |
|--------------------------|---------------------------------------|---------------|
| Google AdWords Setup Tab | Hidden   ProcessComposer Help         | Default On 💌  |
| PCE - Definitions Defa   | ault On  Recurring Business Processes | Default Off 💌 |

- Select the **Read**, **Create**, **Edit** and **Delete** checkboxes for:
  - Business Processes.
  - **PCE Team Members**.
  - Recurring Business Processes.
  - Select the **Read** checkboxes for:
    - PCE Definitions.
    - PCE Definition Criteria.
    - PCE Stages.
    - PCE Steps.
    - PCE Step Field Dependencies.

|                           | Basic | Access |      |        | Data<br>Administi | ration          |                               | Basic Access |        |      |        | Data<br>Administration |                 |
|---------------------------|-------|--------|------|--------|-------------------|-----------------|-------------------------------|--------------|--------|------|--------|------------------------|-----------------|
|                           | Read  | Create | Edit | Delete | View All          | Modify<br>All i |                               | Read         | Create | Edit | Delete | View All               | Modify<br>All i |
| Business Processes        | ~     | ~      | ~    | ~      |                   | D               | PCE - Step Field Dependencies | 1            |        |      |        |                        |                 |
| Client Serivce Trades     |       |        |      |        | 123               | 0               | PCE - Team Members            | ✓            | ✓      | ~    | ~      |                        |                 |
| Google Campaigns          |       |        |      |        |                   |                 | Recurring Business Processes  | 1            | ✓      | ~    | ~      |                        |                 |
| Keywords                  |       |        |      |        |                   | C               | Search Phrases                | $\square$    |        | Ľ.   | C      |                        |                 |
| PCE - Definitions         | 1     |        |      |        |                   |                 | SFGA Version                  |              |        |      |        |                        |                 |
| PCE - Definition Criteria | ~     | 0      |      |        |                   |                 | Test PCEs                     |              |        |      |        |                        |                 |
| PCE - Stages              | ~     |        |      |        |                   |                 | Test PCE Steps                |              |        |      |        |                        |                 |
| PCE - Steps               | ~     | 0      |      |        |                   |                 | Text Ads                      |              |        |      |        |                        |                 |

- 3. Click Save.
- 4. Navigate to the Selected Record Type section.
- 5. Click Edit next to Cases.

| Record Type Settings        |                                               |               |                                        |
|-----------------------------|-----------------------------------------------|---------------|----------------------------------------|
| Standard Record Type Settir | ngs                                           |               |                                        |
| Accounts                    |                                               | Events        |                                        |
| Campaigns                   | Standard (Default), FSTR_Test [ Edit ]        | Leads         |                                        |
| Campaign Members            |                                               | Opportunities | Standard (Default), FSTR_Test [ Edit ] |
| Cases                       | Standard (Default), FSTR_Test [ <u>Edit</u> ] | Products      |                                        |
| Contacts                    |                                               | Solutions     |                                        |
| Content                     |                                               | Tasks         |                                        |
| Contracts                   |                                               |               |                                        |

**Note:** If this is a profile for Platform Users; Cases, Campaigns and Opportunities will not be available, skip to step 10.

- 6. Remove the **FSTR\_Test** Record Type from the Selected Record Types list.
- 7. If there are no other Record Types selected, add Master -- as the only Selected Record Type.

| Record Type Settings<br>Edit                                       | Save                                                                                                |
|--------------------------------------------------------------------|----------------------------------------------------------------------------------------------------|
| User Profile High Vol                                              | ume Customer Portal User                                                                            |
| Record Type Case                                                   |                                                                                                    |
| Selected Record Type                                               | S                                                                                                   |
| Select the record types for this associated with this profile to o | s user profile. You need to add the record type fiel<br>display it on record detail and edit pages. |
| Available Record Types                                             | Selected Record Types                                                                               |
| Standard<br>ESTR_Test                                              | Master                                                                                              |
|                                                                    |                                                                                                    |
|                                                                    |                                                                                                    |
|                                                                    | <u>.</u>                                                                                            |
| Rei                                                                | nove                                                                                                |
|                                                                    |                                                                                                    |
|                                                                    |                                                                                                    |
|                                                                    |                                                                                                    |
| Default Record Type                                                |                                                                                                    |
| Select the default record type record.                             | for this user profile. The default record type is use                                               |
| DefaultMaster                                                      | •                                                                                                   |
|                                                                    | Save Cancel                                                                                         |

- 8. Click Save.
- 9. Repeat for Campaigns and Opportunities.
- 10. Repeat for **Business Processes** but remove the **Sample Process** Record Type instead of FSTR\_Test.
- 11. Navigate to the Enabled Visualforce Page Access section and click Edit.

| Visualforce Page Name      | AppExchange Package Name |
|----------------------------|--------------------------|
| AnswersHome                |                          |
| BandwidthExceeded          |                          |
| ChangePassword             |                          |
| Exception                  |                          |
| FSTR.DefCriteriaList       | ProcessComposer          |
| FSTR.DefinitionClone       | ProcessComposer          |
| FSTR.DefinitionExport      | ProcessComposer          |
| FSTR.DefinitionImport      | ProcessComposer          |
| FSTR.DefinitionList        | ProcessComposer          |
| FSTR.DefinitionListExport  | ProcessComposer          |
| FSTR.DefinitionVisual      | ProcessComposer          |
| FSTR.Event                 | ProcessComposer          |
| FSTR.Field_Dependency_Edit | ProcessComposer          |
| FSTR.LicenseSync           | ProcessComposer          |
| FSTR.PCEFeatureEditor      | ProcessComposer          |

12. Enable Visualforce Page Access to the pages specified in the following screen shot.

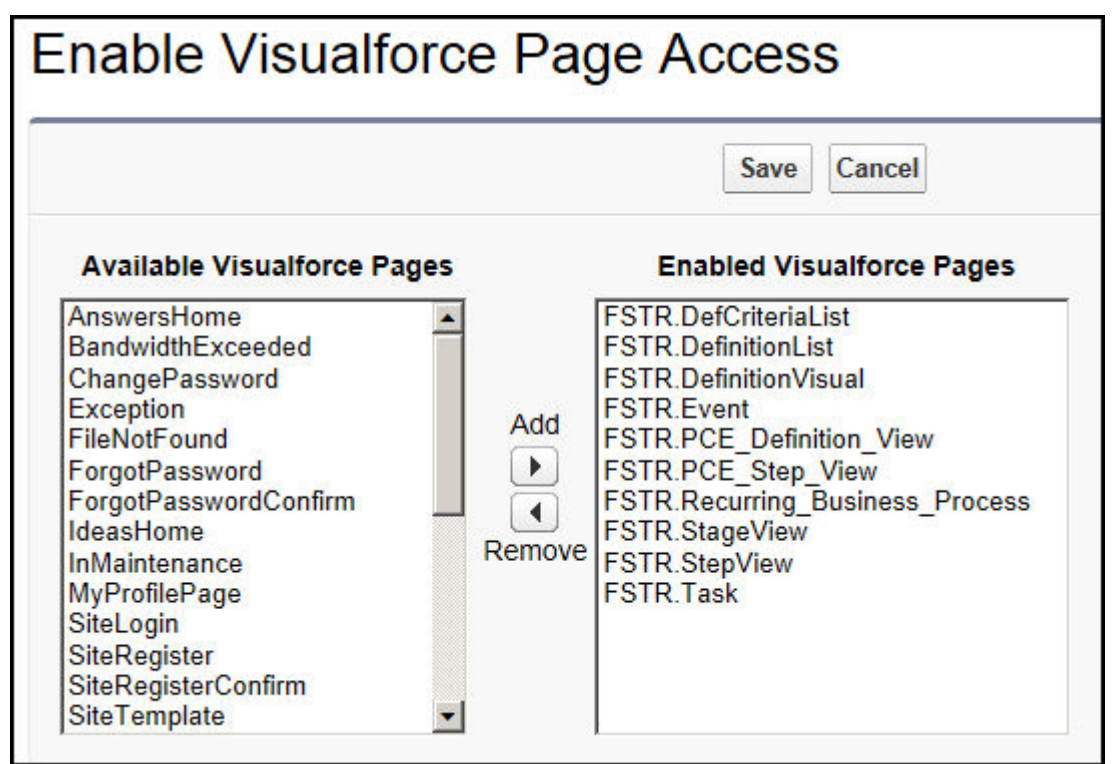

#### 13. Click Save.

14. Navigate to the Enable Apex Class Access section and click Edit.

| Enabled Apex Class Access               |                          |  |  |  |  |
|-----------------------------------------|--------------------------|--|--|--|--|
| Apex Class Name                         | AppExchange Package Name |  |  |  |  |
| FSTR.ProcessComposerExecution           | ProcessComposer          |  |  |  |  |
| FSTR.ProcessRBP                         | ProcessComposer          |  |  |  |  |
| FSTR.RBPExecution                       | ProcessComposer          |  |  |  |  |
| FSTR.RecurringBusinessProcessController | ProcessComposer          |  |  |  |  |
| FSTR.ScheduleRBPExecution               | ProcessComposer          |  |  |  |  |

#### 15. Enable Apex Class Access as specified in the following screen shot.

|                                                                                                    |               | Save Cancel                                                                                   |
|----------------------------------------------------------------------------------------------------|---------------|-----------------------------------------------------------------------------------------------|
| Available Apex Classes                                                                                                    |               | Enabled Apex Classes                                                                          |
| ChangePasswordController<br>ForgotPasswordController<br>MyProfilePageController<br>SiteLoginController<br>SiteRegisterController<br>FSTR.ProcessRBP<br>FSTR.ScheduleRBPExecution | Add<br>Remove | FSTR.ProcessComposerExecution<br>FSTR.RBPExecution<br>FSTR.RecurringBusinessProcessController |

16. Click Save.

#### 3.3 Triggers, Classes, and Testing

#### 3.3.1 Creating an Apex Trigger

A trigger is Apex code that executes before or after specific data manipulation language (DML) events occur, such as before object records are inserted into the database, or after records have been deleted. A list of all triggers in your organization is located at Your Name > Setup > Develop > Apex Triggers. You can invoke Apex through the use of triggers. Apex triggers are stored as metadata in the application under the object with which they are associated.

A trigger is Apex code that executes before or after the following types of operations:

- Insert.
- Update.

- Delete.
- Merge.
- Upsert.
- Undelete.

Note: You must create a Page Layout and a Record Type for each process that you desire to automate.

- 1. Select Your Name > Setup > Create > Objects.
- 2. Click the custom object Label.

| Custo                      | om Objects                                           |                                              |                                      |                              | Help for this Page 👸                                                                                                    |
|----------------------------|------------------------------------------------------|----------------------------------------------|--------------------------------------|------------------------------|----------------------------------------------------------------------------------------------------|
| Custom obj<br>custom obj   | jects are database table<br>ects to extend salesfore | es that allow you to<br>ce.com functionality | store data spec<br>/ or to build nev | cific to you<br>v applicatio | r organization in salesforce.com. You can use on functionality.                                                                                       |
| Once you l<br>interact wit | have created a custom<br>h the custom object da      | object, you can cre<br>ta. You can also ac   | eate a custom ta<br>cess custom of   | ab, custom<br>bject data t   | related lists, reports, and dashboards for users to hrough the Force.com API.                                                                         |
|                            |                                                      | New Custor                                   | n Object                             |                              | 4                                                                                                    |
| Action                     | Label                                                | Installed Package                            | Master Object                        | Deployed                     | Description                                                                                                    |
| Edit                       | Business Process                                     | ProcessComposer                              |                                      |                              | This object can be customized to support a company's business processes. It can also be used as a template to guide in create your own custom object. |
| Edit   Del                 | Documentation                                        |                                              |                                      | ✓                            |                                                                                                    |
| Edit                       | PCE - Definition                                     | ProcessComposer                              |                                      |                              | Container to define business processes for an organization.                                                                                           |

3. Scroll down to the **Triggers** frame and click the **New** button.

| Triggers   | i             | Nev         | N        |        |                       | Triggers Help 🧿                |  |  |
|------------|---------------|-------------|----------|--------|-----------------------|--------------------------------|--|--|
| Action     | Name          | Api Version | Is Valid | Status | Size Without Comments | Last Modified By               |  |  |
| Edit   Del | Documentation | 22.0        | ✓        | Active | 923                   | Tawni Plath, 8/22/2011 4:24 PM |  |  |

4. Copy the following code:

```
trigger TRIGGERNAME on YOUR_CUSTOM_OBJECT_API_NAME (after insert,
before insert, before update, after update, before delete) {
    //after triggers
    if (Trigger.isAfter) {
        /*
        This part creates first group tasks when new object
    is created
        */
        if(Trigger.isInsert)
            FSTR.ProcessComposerExecution.CreateSteps(Trigger.new
);
        if(Trigger.isUpdate){
```

```
FSTR.RBPExecution.AfterObjectUpdate(Trigger.old,
Trigger.new);
            FSTR.ProcessComposerExecution.CreateStepsOnUpdate(Tri
gger.old, Trigger.newMap);
    /*
    The trigger is fired before creation of new object
    * /
    if (Trigger.isBefore) {
        if (Trigger.isInsert || Trigger.isUpdate){
            if(Trigger.isInsert){
                FSTR.ProcessComposerExecution.DetermineBusiness(T
rigger.new);
                for(YOUR CUSTOM OBJECT API NAME newRec :
Trigger.new) {
                    //set status to open
                    newRec.Status__c = 'Open';
                }
            FSTR.ProcessComposerExecution.DetermineDefinition(Tri
gger.new);
        else if(Trigger.isDelete){
            for(YOUR_CUSTOM_OBJECT_API_NAME delRec : Trigger.Old)
{
                if(delRec.Recurring_Business_Process__c != null)
                    delRec.addError('You cannot delete a YOUR
CUSTOM OBJECT LABEL HERE that was generated by a Recurring
Business Process.');
    }
5. Paste the code in the Apex Trigger frame.
```

| Apex Trigger Edit Save Quick Save Cancel  Apex Trigger Version Settings Is Active Is Active Version Settings Is Active Version Settings Is Active Is Active                                                                                        | рех                                                                                                    | ( Tri                                | gge                                                                                                    | r                                                                                                    |                                                                                                    |                                                                                                    |                                                                                                    |                                                                                                    |                                                                                                    |                                                                                                    |                                                                                               |                                                     | Н                      | lelp for tl | his Paç | ge |
|----------------------------------------------------------------------------------------------------|----------------------------------------------------------------------------------------------------|--------------------------------------|----------------------------------------------------------------------------------------------------|----------------------------------------------------------------------------------------------------|----------------------------------------------------------------------------------------------------|----------------------------------------------------------------------------------------------------|----------------------------------------------------------------------------------------------------|----------------------------------------------------------------------------------------------------|----------------------------------------------------------------------------------------------------|----------------------------------------------------------------------------------------------------|-----------------------------------------------------------------------------------------------|-----------------------------------------------------|------------------------|-------------|---------|----|
| Apex Trigger<br>Is Active<br>S Active                                                                                                    | Apex '                                                                                                    | Trigge                               | er Edit                                                                                                    |                                                                                                    | Save                                                                                                    | Q                                                                                                    | luick Sav                                                                                                    | e Car                                                                                                    | cel                                                                                                    |                                                                                                    |                                                                                               |                                                     |                        |             |         |    |
| <pre>Is Active<br/>A A<br/>trigger TH/GGERNAME YOUR CUSTOM OBJECT_API NAME (after insert, before insert,<br/>before updater, state update, brites destrict<br/>// after trigger:<br/>f (Trigger.isAtter) {<br/>// after triggers<br/>if (Trigger.isInsert)<br/>FSTR.ProcessComposerExecution.CreateSteps(Trigger.new);<br/>if (Trigger.isUpdate) {<br/>// FSTR.BPEXecution.AfterObjectUpdate(Trigger.old, Trigger.newMap);<br/>// FSTR.PSTR.ProcessComposerExecution.CreateStepsOnUpdate(Trigger.new);<br/>// FSTR.PSTR.ProcessComposerExecution.CreateStepsOnUpdate(Trigger.new);<br/>// FSTR.ProcessComposerExecution.DetermineBusiness(Trigger.new);<br/>// if (Trigger.isInsert) {<br/>FSTR.ProcessComposerExecution.DetermineBusiness(Trigger.new);<br/>// for YOUR CUSTOM OBJECT_API NAME NewRec : Trigger.new);<br/>// if (Trigger.isInsert) {<br/>FSTR.ProcessComposerExecution.DetermineDefinition(Trigger.new);<br/>// if (Trigger.Status_c = 'Open';<br/>}<br/>FSTR.ProcessComposerExecution.DetermineDefinition(Trigger.new);<br/>// if (Trigger.custOm(DBJECT_API NAME NewRec : Trigger.new);<br/>// if (Trigger.custOm(DBJECT_API NAME NewRec : Trigger.new);<br/>// if (Trigger.custOm(DBJECT_API NAME NewRec : Trigger.new);<br/>// if (Trigger.custOm(DBJECT_API NAME NewRec : Trigger.new);<br/>// if (Trigger.custOm(DBJECT_API NAME NewRec : Trigger.new);<br/>// if (CustOm(DBJECT_API NAME NewRec : Trigger.Old) {<br/>// if (CustOm(DBJECT_API NAME NewRec : Trigger.Old) {<br/>// if (CustOm(DBJECT_API NAME NewRec : Trigger.Old) {<br/>// if (CustOm(DBJECT_API NAME NewRec : Trigger.Old) {<br/>// if (CustOm(DBJECT_API NAME NewRec : Trigger.Old) {<br/>// if (CustOm(DBJECT_API NAME NewRec : Trigger.Old) {<br/>// if (CustOm(DBJECT_API NAME NewRec : Trigger.Old) {<br/>// if (CustOm(DBJECT_API NAME NewRec : Trigger.Old) {<br/>// if (CustOm(DBJECT_API NAME NewRec : Trigger.Old) {<br/>// if (CustOm(DBJECT_API NAME NewRec : Trigger.Old) {<br/>// if (CustOm(DBJECT_API NAME NewRec : Trigger.Old) {<br/>// if (CustOm(DBJECT_API NAME NewRec : Trigger.Old) {<br/>// if (CustOm(DBJECT_API NAME NewRec : Trigger.Old) {<br/>// if (CustOm(DBJECT_API NAME NewRec : Tr</pre> | Apex T                                                                                                    | rigger                               | Versio                                                                                                    | on Setti                                                                                                    | ngs                                                                                                    |                                                                                                    |                                                                                                    |                                                                                                    |                                                                                                    |                                                                                                    |                                                                                               |                                                     |                        |             |         | _  |
| <pre>     A A      trigger(RIGGENNAME) YOUR CUSTOM_OBJECT_API_NAME (after insert, before insert,     before update, ster update, before islow();     //after trigger.     if (Trigger.isInsert)     FSTR.ProcessComposerExecution.CreateSteps(Trigger.new);     if(Trigger.isInsert)     FSTR.ProcessComposerExecution.CreateStepsOnUpdate(Trigger.new);     FSTR.ProcessComposerExecution.CreateStepsOnUpdate(Trigger.old, Trigger.newMap);     /*     for trigger is fired before creation of new object     //     if (Trigger.isInsert) {         FSTR.ProcessComposerExecution.CreateStepsOnUpdate(Trigger.old, Trigger.newMap);         //         FSTR.ProcessComposerExecution.CreateStepsOnUpdate(Trigger.old, Trigger.newMap);         //         for trigger is fired before creation of new object         //         if (Trigger.isInsert) {             FSTR.ProcessComposerExecution.DetermineBusiness(Trigger.new);             for YOUR CUSTOM_OBJECT_API_NAME_hewRec : Trigger.new);             for YOUR CUSTOM_OBJECT_API_NAME_hewRec : Trigger.new);             for YOUR CUSTOM_OBJECT_API_NAME_hewRec : Trigger.new);             for YOUR CUSTOM_OBJECT_API_NAME_hewRec : Trigger.new);             for YOUR CUSTOM_OBJECT_API_NAME_hewRec : Trigger.new);             for YOUR CUSTOM_OBJECT_API_NAME_hewRec : Trigger.new);             for YOUR CUSTOM_OBJECT_API_NAME_hewRec : Trigger.new);         }         FSTR.ProcessComposerExecution.DetermineDefinition(Trigger.new);         }         FSTR.ProcessComposerExecution.DetermineDefinition(Trigger.new);         }         FSTR.ProcessComposerExecution.DetermineDefinition(Trigger.new);         }         FSTR.ProcessComposerExecution.DetermineDefinition(Trigger.new);         }         FSTR.ProcessComposerExecution.DetermineDefinition(Trigger.new);         }         FSTR.ProcessComposerExecution.DetermineDefinition(Trigger.new);         }         FSTR.ProcessComposerExecution.DetermineDefinition(Trigger.new);         }         FSTR.ProcessComposerExecution.DetermineDefinition(Trigger.new);         }         FST</pre>                                                                                 | Is Activ                                                                                                    | e⊽                                   |                                                                                                    |                                                                                                    |                                                                                                    |                                                                                                    |                                                                                                    |                                                                                                    |                                                                                                    |                                                                                                    |                                                                                               |                                                     |                        |             |         |    |
| <pre>1 trigger TRIGGERNAME &amp; YOUR_CUSTOM_OBJECT_API_NAME (after insert, before insert,<br/>before update, arter update, before electric<br/>//after triggers<br/>if (Trigger.isInsert) {</pre>                                                                                                    | Q                                                                                                    | <b>+</b>   •                         |                                                                                                    | Α                                                                                                    | A                                                                                                    |                                                                                                    |                                                                                                    |                                                                                                    |                                                                                                    |                                                                                                    |                                                                                               |                                                     |                        |             |         |    |
| 35                                                                                                    | 3<br>4<br>5<br>6<br>7<br>8<br>9<br>10<br>11<br>12<br>13<br>14<br>15<br>16<br>17<br>18<br>9<br>20<br>21<br>22<br>23<br>26<br>27<br>28<br>9<br>30<br>31<br>22<br>33<br>4 | /// if<br>)<br>/*<br>Thu<br>*/<br>if | <pre>arter tr<br/>(Trigge:<br/>/* Th:<br/>*/<br/>if(Tri,<br/>FS:<br/>if(Tri,<br/>FS:<br/>}<br/>e trigge:<br/>if(Trigge:<br/>if(Trigg</pre> | Iggers<br>r.isAfte<br>is part<br>ger.isI<br>TR.Proce<br>r is fin<br>r.isBefo<br>(Trigger<br>FSTR.I<br>for YC<br>R.Proce<br>f(Trigger)<br>R.Proce<br>f(Trigger)<br>for YC<br>f(Trigger)<br>f(Trigger)<br>f(Trigge | <pre>ir) {     creates i     insert)     ssCompose     pdate) {     iecution.3     issCompose     ied before     iflnsert       isInsert     issCompose     set sotat     wwRec.Stat     ssCompose     issCompose     is</pre> | firs<br>frEx.<br>frex.<br>fre | t group<br>ecution.<br>rObjectU<br>ecution.<br>eation o<br>igger.is<br>ifficent<br>JECT_API<br>C = 'Op<br>ecution.<br>API NAM<br>or USING<br>r('You c<br>rring Bus | tasks w<br>CreateS<br>pdate(I<br>CreateS<br>f new c<br>Update)<br>ion Det<br>NAME<br>en';<br>Determi<br>ss_Proc<br>annot d<br>iness F | hen n<br>teps(<br>rigge<br>teps0<br>bject<br>{<br>ermin<br>ewRec<br>neDef<br>c: I<br>ess_<br>elete<br>roces | new obje<br>(Trigger<br>er.old, 1<br>OnUpdate<br>t<br>t<br>neBusine<br>c : Trig<br>finition<br>Trigger.<br>c != nu<br>e a YOUR<br>ss.'); | ct is cr<br>.new);<br>Trigger.<br>(Trigger<br>ger.new)<br>(Trigger<br>Old) {<br>11)<br>CUSTOM | <pre>eated new); .old, er.new { .new); OBJECI</pre> | Trigge<br>/);<br>LABEI | r.newMa     | up);    |    |

- 6. Replace line 1, **TRIGGERNAME**, with the name of your new trigger. Use underscores instead of spaces.
- 7. Replace YOUR\_CUSTOM\_OBJECT\_API\_NAME as in lines 1, 22, 30, and 32 with the name of your custom object.
- 8. Click the **Save** button.

#### 3.3.2 Creating a Test Class

Create the following Class in order to deploy the trigger to the production environment.

- 1. Select **Your Name > Setup > Develop > Apex Class**.
- 2. Click the **New** button.
- 3. Copy the following code:

```
@isTest
private class CustomWorkflowObject {
    private static testMethod void Test_CustomWorkflowObject ()
{
    CustomWorkflowObject__c fw = new
CustomWorkflowObject__c();
    insert fw;
    System.assertNotEquals(null, fw.id);
    }
}
```

4. Paste the **code** in the frame.

| Apex Class                       |                                                                                                    | Help for this Page 🥹 |
|----------------------------------|----------------------------------------------------------------------------------------------------|----------------------|
| Apex Class Edit                  | Save Quick Save Cancel                                                                                   |                      |
| Apex Class Version Settin        | ngs                                                                                                    |                      |
| 🔍 🔿 🏟 🎓 🗛 A                      |                                                                                                    |                      |
| 1 @isTest<br>2<br>3              |                                                                                                    | ×                    |
| 4 private class Custor<br>5<br>6 | nWorkflowObject                                                                                          |                      |
| 7 private static                 | <pre>testMethod void test_CustomWorkflowObject () { lowObject a fu = new OustomWorkflowObject (); </pre> |                      |
| 10 Cusconwork1                   | towobject c iw - new customworkliowobject c();                                                           |                      |
| 14<br>15<br>16 System.asse       | rtNotEquals(null, fw.id);                                                                                |                      |
| 17<br>18<br>19 }                 |                                                                                                    |                      |
| 20<br>21<br>22 }                 |                                                                                                    |                      |
|                                  |                                                                                                    |                      |
|                                  |                                                                                                    | *                    |
| Position: Ln 22, Ch 2            | Total: Ln 22, Ch 243                                                                                     |                      |

- 5. Replace lines containing **CustomWorkflowObject** with the name of your Object. There may be multiple occurrences in a line.
- 6. Click the **Save** button.
- 7. Click the **Run Test** button.

| Apex Class<br>TestObject                                                                                                    |                                        | Help for this Page |
|----------------------------------------------------------------------------------------------------|----------------------------------------|--------------------|
| « Back to List: Apex Classes Apex Class Detail Ed                                                                              | it Delete Download Run Test Security S | Show Dependencies  |
| Name TestObject                                                                                                    | Status                                 | Active             |
| Namespace Prefix                                                                                                    | Is Valid                               | ×                  |
| Class Body Class Summary Version S                                                                                             | ettings Log Filters                    |                    |
| <pre>2 private class TestObject { 3 4 private static testMethod void Test_C 5 Test_c fw = new Test_c(); 6 insert fw; 7 }</pre> | ustomWorkflowObject () {               |                    |

8. Verify your results.

| pex Test Resu              | It              | Help for this Page 🍕 |
|----------------------------|-----------------|----------------------|
| ummary                     |                 |                      |
| Test Class Test            | Dbject          |                      |
| Tests Run 1                |                 |                      |
| Test Failures 0            |                 |                      |
| ode Coverage Total 0<br>%  |                 |                      |
| Total Time (ms) 83.0       |                 |                      |
| est Successes              |                 |                      |
| Nethod Name                | Total Time (ms) |                      |
| estObject.Test CustomWork  | flowObject 83.0 |                      |
|                            |                 |                      |
| ode Coverage               |                 |                      |
| Class Code Coverage        |                 |                      |
| Class Name                 | Coverage %      |                      |
| ActivityController         | 0               |                      |
| DefinitionExtension        | 0               |                      |
| DefinitionVisualController | 0               |                      |
| DependentFieldExtension    | 0               |                      |
| GoogleViz                  | 0               |                      |
| JSONObject                 | 0               |                      |
| ProcessComposerExecution   | ם 0             |                      |
| StepExtension              | 0               |                      |
| startHereController        | <u>0</u>        |                      |
| XMLDom                     | <u>0</u>        |                      |
|                            |                 |                      |
| est Coverage Warning       | gs              |                      |
| est Coverage Warning       | gs              |                      |

## Index A

## С

| Class            | 4 |
|------------------|---|
| Configuration    |   |
| Security Profile | 7 |
| Creating         |   |
| Apex Trigger1    | 1 |
| Test Class1      | 4 |

# G

| Grant Access to All Users7 |
|----------------------------|
|----------------------------|

## I

| Installation               |   |
|----------------------------|---|
| Installing ProcessComposer | 5 |

#### Ρ

| Profile                |   |
|------------------------|---|
| Security Configuration | 7 |

### S

| Security                       |   |
|--------------------------------|---|
| Grant Access to All Users      | 7 |
| Security Profile Configuration | 7 |

## т

| Test       |    |
|------------|----|
| Test Class | 14 |
| Trigger    | 11 |

## U

| Updating                  |     |
|---------------------------|-----|
| Grant Access to All Users | . 7 |